# STRUČNÝ PRŮVODCE (ČEŠTINA)

## **INSTALACE A NASTAVENÍ**

## Krok 1. Připojení skeneru k počítači

Pomocí kabelu USB připojte skener k počítači

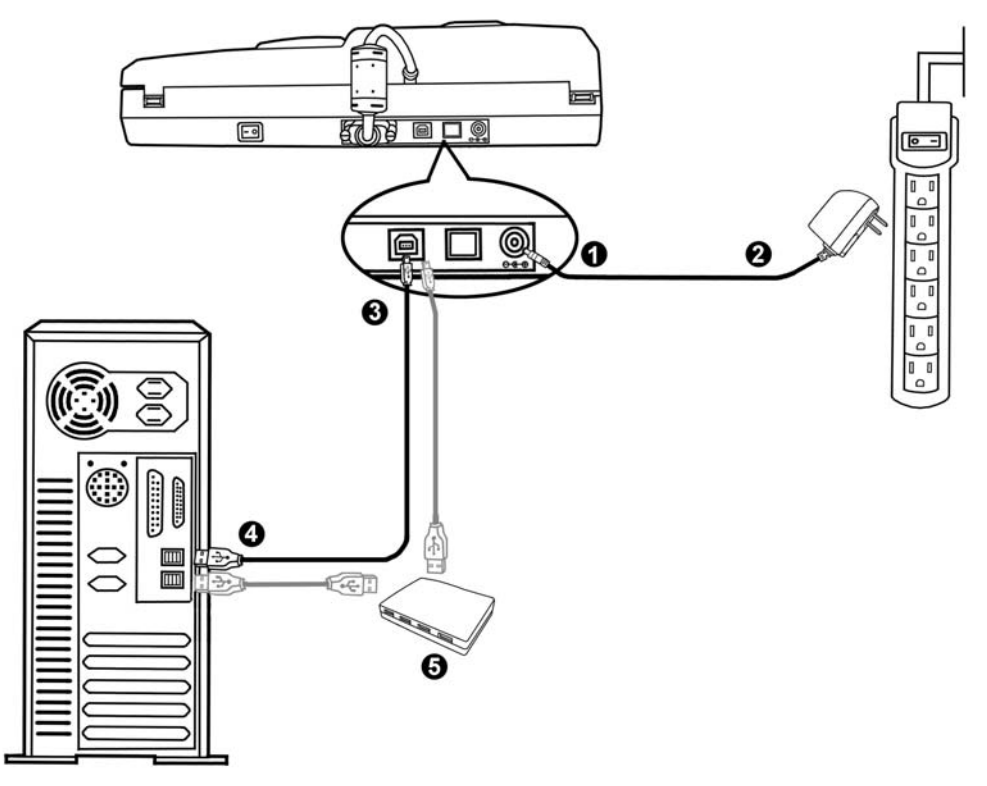

- 1. Zapojte síťový adaptér do konektoru skeneru.
- 2. Zapojte druhý konec adaptéru do zásuvky.
- 3. Zapojte čtvercový konec USB kabelu do USB portu 🕶 v zadní části skeneru.
- 4. Zapojte obdélníkový konec USB kabelu do volného USB portu na vašem počítači.
- 5. Chcete-li skener připojit na USB hub, připojte hub k USB portu na svém počítači. Pak skener připojte k USB hubu. (USB hub není součástí balení.)

## Pomocí kabelu Ethernet připojte skener k počítači

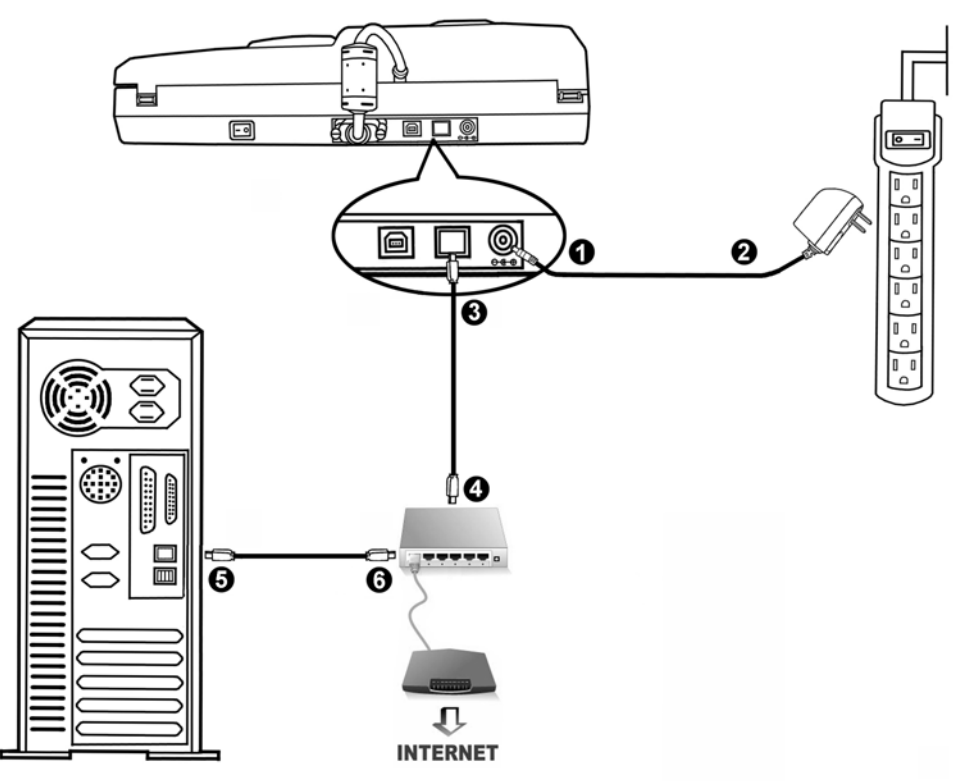

Pokud k propojení skeneru s počítačem na síti použijete kabel Ethernet, nepřipojujte ke skeneru kabel USB. Pokud současně použijete kabel USB a kabel Ethernet, funguje připojení k počítači správně jen přes port USB a funkce portu Ethernet bude blokována. Pokud skener k počítači připojujete kabelem Ethernet, odpojte kabel USB.

- 1. Zapojte síťový adaptér do konektoru skeneru.
- 2. Zapojte druhý konec adaptéru do zásuvky.
- Konec dodávaného kabelu Ethernet připojte k portu Ethernet na zadní straně skeneru.
- 4. Druhý konec kabelu Ethernet připojte k volnému portu rozbočovače Ethernet.
- 5. Dalším kabel připojte k portu Ethernet vašeho počítače.
- 6. Druhý konec kabelu Ethernet připojte k volnému portu rozbočovače Ethernet.

## Krok 2. Instalace softwaru

- 1. Zapněte skener vypínačem v zadní části skeneru.
- Jsou-li USB komponenty ve Vašem počítači správně nakonfigurovány, Váš skener bude po připojení ihned detekován a spustí se buď "Průvodce přidáním nového hardware" nebo okno "Nalezen nový hardware".

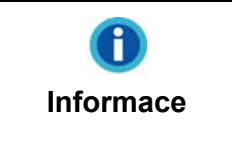

Byl-li Váš počítač při připojení skeneru vypnutý, průvodce instalací se zobrazí při příštím spuštění počítače a systému Windows.

- 3. Pro Windows 2000:
  - a. Klikněte na tlačítko Další po zobrazení okna "Přidat nový hardware".

- b. Vyberte položku "VYHLEDAT NEJVHODNĚJŠÍ OVLADAČ ZAŘÍZENÍ [DOPORUČENO]" a klepněte na tlačítko **Další**.
- c. V dalším okně budete dotázáni, kde se má ovladač hledat. Zaškrtněte položku
   "Jednotka CD-ROM" a odškrtněte položku "Disketové jednotky", je-li zaškrtnuta.

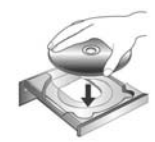

- d. Vložte do jednotky disk CD-ROM Setup/Application, který je dodávaný spolu se skenerem, a klepněte na tlačítko **Další**.
- e. V následujícím okně klepněte opět na tlačítko "Další".
- f. Během instalace se může zobrazit zpráva "Požadavek na digitální podpis". Této zprávě nevěnujte zvláštní pozornost a klepněte na tlačítko "Ano" pro pokračování. Poté přejděte na krok 8.
- 4. Pro Windows XP:
  - a. Vložte do jednotky disk CD-ROM Setup/Application, který je dodávaný spolu se skenerem.
  - b. Vyberte položku "Instalovat software automaticky [doporučeno]" a klepněte na tlačítko Další.
  - c. Klikněte na tlačítko **Další** po zobrazení dalšího okna. Poté přejděte na krok 7.
- 5. Pro Windows Vista:
  - a. Po zobrazení okna "Byl nalezen nový hardware" (Found New Hardware) vyberte možnost "Vyhledat a nainstalovat software ovladače (doporučeno)" (Locate and install driver software).
  - b. Když se zobrazí dialogové okno "Kontrola uživatelského účtu" (User Account Control), klepněte na tlačítko [Pokračovat].
  - c. Když systém zobrazí výzvu "Vložte disk dodaný se skenerem USB" (Insert the disc that came with your USB Scanner), vložte disk CD-ROM s instalací a aplikacemi dodaný se skenerem do jednotky CD-ROM a potom klepněte na tlačítko [Další]. Poté přejděte na krok 8.
- 6. Pro Windows 7:

## Když je Instalační CD-ROM pro různé modely skenrů

- a. Vložte do jednotky Instalační CD-ROM, který je dodávaný spolu se skenerem. Klikněta na **Spustit install.exe** v zobrazeném okně **Přehrát automaticky**.
- b. Klikněte na tlačítko **Ano** jestliže se zobrazí dialogové okno **Řízení uživatelských účtů**. Postupujte podle instrukcí v dialogovém okně.
- c. V okně Správce zařízení klepněte pravým tlačítkem myši na tento skener v části Další zařízení a v místní nabídce vyberte Aktualizovat software ovladače. V zobrazeném okně klepněte na Vyhledat ovladač v počítači a klepněte na tlačítko Procházet.
- d. V okně **Vyhledat složku** vyberte složku nebo CD-ROM, která obsahuje ovladač skeneru a klepnutím na **OK** se vraťte zpět na předchozí obrazovku.

Klepněte na tlačítko **Další** a klepněte na **Přesto nainstalovat tento software ovladače** jestliže se zobrazí okně **Zabezpečení systému Windows**. Poté přejděte na krok 9.

Když je Instalační CD-ROM pro jeden model skenru

- a. Vložte do jednotky Instalační CD-ROM, který je dodávaný spolu se skenerem. Klikněta na **Spustit install.exe** v zobrazeném okně **Přehrát automaticky**.
- b. Klikněte na tlačítko Ano jestliže se zobrazí dialogové okno Řízení uživatelských účtů. Jestliže se zobrazí okno průvodce, klikněte na Další, a klikněte na Přesto nainstalovat tento software ovladače v okně Zabezpečení systému Windows a potom klikněte v okně průvodce na tlačítko Dokončit. Poté přejděte na krok 9.
- 7. Během instalace se může zobrazit zpráva "Je vyžadován digitální podpis" (Windows can't verify the publisher of this driver software). Zprávu ignorujte. Klepněte na [Nainstalovat tento software ovladače] (Install this driver software anyway). Instalace bude pokračovat, aniž by došlo k narušení funkčnosti skeneru.
- 8. Po dokončení instalace stiskněte tlačítko "Dokončit".
- 9. Postupujte dle pokynů na obrazovce a nainstalujte software, jež váš skener vyžaduje.

| Scanner Driver & Utilities                                                                                                    |                |  |  |  |  |
|----------------------------------------------------------------------------------------------------|----------------|--|--|--|--|
| Application Programs                                                                                                    |                |  |  |  |  |
| ✓ Abbyy FineReader 6.0 Sprint Plus                                                                                                    |                |  |  |  |  |
| NewSoft Prestol PageManager                                                                                                    |                |  |  |  |  |
| ▶ BizCard Finder 3                                                                                                    |                |  |  |  |  |
|                                                                                                    |                |  |  |  |  |
|                                                                                                    |                |  |  |  |  |
|                                                                                                    |                |  |  |  |  |
|                                                                                                    |                |  |  |  |  |
| Required Space on C: 434 MB                                                                                                    |                |  |  |  |  |
|                                                                                                    | _              |  |  |  |  |
| Folder to install the software:                                                                                                    | Install        |  |  |  |  |
|                                                                                                    |                |  |  |  |  |
| Average to the local light of the second complete the second complete the second compl |                |  |  |  |  |
| welcome to the instalishield wizard for plustek smarturrice pn2040                                                                                                    |                |  |  |  |  |
|                                                                                                    |                |  |  |  |  |
| The InstallShield® Wizard will install Plustek SmartOffice PN2040 on your computer.<br>click Next.                                                                                                    | . To continue, |  |  |  |  |
|                                                                                                    |                |  |  |  |  |
|                                                                                                    |                |  |  |  |  |
|                                                                                                    |                |  |  |  |  |
|                                                                                                    |                |  |  |  |  |
|                                                                                                    |                |  |  |  |  |
|                                                                                                    |                |  |  |  |  |
|                                                                                                    |                |  |  |  |  |
|                                                                                                    |                |  |  |  |  |
|                                                                                                    |                |  |  |  |  |

### # Propojení skeneru a počítače kabelem USB

Postupujte dle pokynů na obrazovce.

Select the method to connect the scanner and your computer. Unplug the USB cable from the scanner when you choose the method of Ethernet port connection.

- USB Port Connection: Use the USB cable to connect the scanner.
- 😳 Ethernet Port Connection: Use the Ethernet cable to connect the scanner.

Po dokončení instalace software budete vyzváni k provedení kalibrace skeneru. Postupujte podle pokynů na obrazovce a dokončete kalibraci.

Po dokončení kalibrace klikněte na **OK** a pak na tlačítko **Finish**, čímž restartujete počítač.

| Calibrate for Reflective Material Scanning Your system is lack of the scanner calibration data required for reflective material scanning. You are strongly recommended to calibrate the scanner now. Click [Calibrate Now] to calibrate the scanner and generate the calibration data. If you want to skip this calibration, simply click [Next] to skip to the next step. Calibrate Now |
|----------------------------------------------------------------------------------------------------|
| < <u>B</u> ack [ <u>Next</u> >] Finish                                                                                                    |
| Calibrate for ADF Scanning<br>Your system is lack of the scanner calibration data required for ADF<br>scanning. You are strongly recommended to calibrate the scanner now.                                                                                                    |
| Click [Calibrate Now] to calibrate the scanner and generate the calibration data.<br>If you want to skip this calibration, simply click [Next] to skip to the next step.                                                                                                    |
| Calibrate Now                                                                                                    |
| < Back Next > Finish                                                                                                    |

### <u># Kabel Ethernet využijte k propojení skeneru s počítačem na síti se serverem</u> DHCP

a. Pokud používáte tuto možnost, odpojte od skeneru kabel USB.

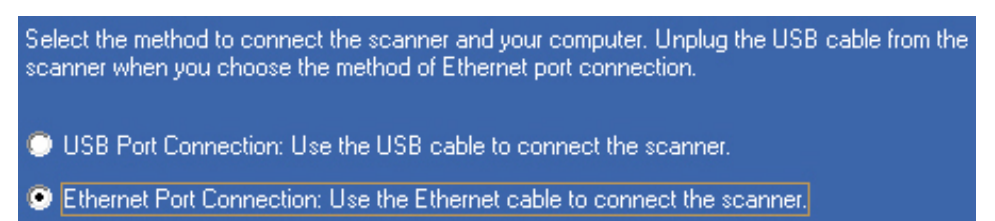

#### b. Postupujte dle pokynů na obrazovce.

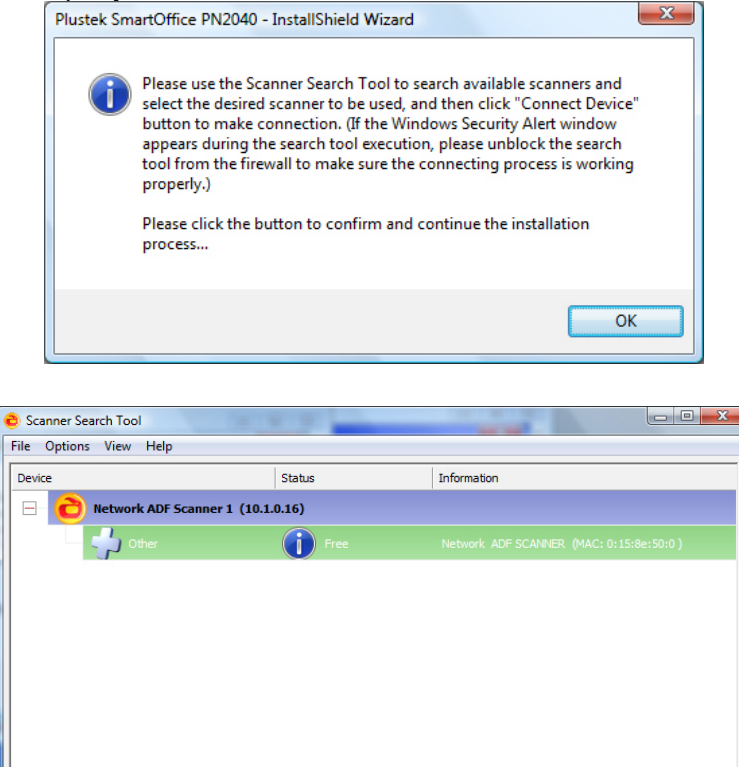

c. Po ověření, že správně funguje Scanner Search Tool a že je indikován stav skeneru Locally Connected, klepnutím na tlačítko OK potvrďte stav a spusťte kalibraci skeneru. Po dokončení kalibrace klikněte na OK a pak na tlačítko Finish, čímž restartujete počítač.

 $\mathbf{i}$ 

Connect Device

R

Search

|  | Calibrate for Reflective Material<br>Your system is lack of the so<br>material scanning. You are<br>now.<br>Click [Calibrate Now] to ca<br>data.<br>If you want to skip this calib<br>step.<br>Calibrate Now | erial Scanning<br>canner calibration data required for reflective<br>strongly recommended to calibrate the scanner<br>alibrate the scanner and generate the calibration<br>ration, simply click [Next] to skip to the next |
|--|----------------------------------------------------------------------------------------------------|----------------------------------------------------------------------------------------------------|
|  |                                                                                                    | < Back                                                                                                    |
|  | Calibrate for ADF Scanning<br>Your system is lack of the so<br>scanning. You are strongly<br>Click [Calibrate Now] to ca<br>data.<br>If you want to skip this calib<br>Calibrate Now                         | canner calibration data required for ADF<br>recommended to calibrate the scanner now.<br>slibrate the scanner and generate the calibration<br>ration, simply click [Next] to skip to the next step.                        |
|  |                                                                                                    | < Back                                                                                                    |
|  |                                                                                                    |                                                                                                    |
|  | •                                                                                                    | Instalační disk CD uschovejte. Možná budete                                                                                                    |
|  |                                                                                                    | někdy v budoucnosti potřebovat znovu                                                                                                    |
|  | Attention-                                                                                                    | nainstalovat ovladač a software.                                                                                                    |
|  | ●<br>Pozor                                                                                                    | Uschovejte kalibrační list pro případ, že                                                                                                    |
|  |                                                                                                    | byste v budoucnu potřebovali skener                                                                                                    |
|  |                                                                                                    | zkalibrovat.                                                                                                    |